Высокие технологии в экологическом проектировании

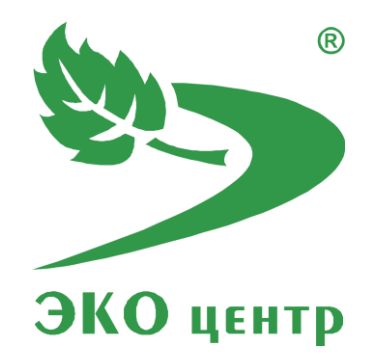

# Расчет класса опасности

# отходов

Руководство пользователя (ред. 28.01.2021)

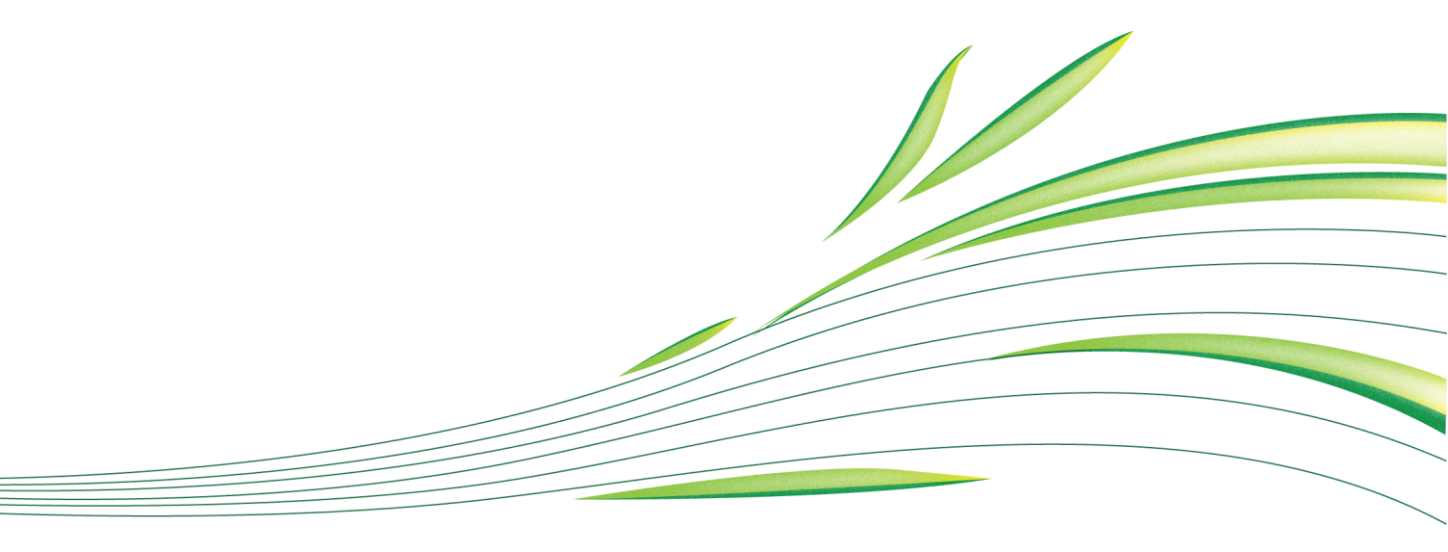

**WWW.eco-c.ru** © 2008 - 2021 ООО «ЭКОцентр»

# Расчет класса опасности отходов

Программа предназначена для расчёта класса опасности отхода по степени негативного воздействия на окружающую среду и выпуска паспортов отходов.

Методическая основа:

- Федеральный закон об отходах производства и потребления (с изменениями на 7 апреля 2020 года) (редакция, действующая с 14 июня 2020 года);
- Приказ Минприроды РФ от 30.09.2011 № 792 «Об утверждении Порядка ведения государственного кадастра отходов»;
- Приказ Минприроды России от 04.12.2014 № 536 "Об утверждении Критериев отнесения отходов к I V классам опасности по степени негативного воздействия на окружающую среду";
- Приказ Минприроды России от 08.12.2020 № 1026 "Об утверждении порядка паспортизации и типовых форм паспортов отходов I-IV классов опасности".

### Содержание

| Начало работы          | 3 |
|------------------------|---|
| Интерфейс              | 3 |
| Работа со структурой   | 4 |
| Работа с панелью задач | 4 |
| Горячие клавиши        | 6 |
| Разработчик            | 7 |

## Начало работы

Старт программы в автономном режиме производится аналогично запуску любой другой программы, установленной на компьютере, т.е. через меню Пуск → Все программы → ЭКОцентр → Расчет класса опасности отходов.

Программа работает с отдельными проектами-файлами имеющими расширение .edcx. По умолчанию программа при старте открывает файл, который был открыт в предыдущем сеансе работы. Упростить работу можно с помощью накопления в одном проекте-файле всей базы данных по типовым, наиболее распространенным наборам источников выделений с их исходными данными и удельными характеристиками и дальше использовать эту базу данных в качестве набора шаблонов. Можно параллельно запускать программу с разными файлами и производить обмен расчётами из списка через буфер обмена.

## Интерфейс

Панель "Структура" — вертикальный вариант отображения принадлежности отхода к подразделениям предприятия.

| Стру | ктур | а          |         |       |        |      | ųΧ   |
|------|------|------------|---------|-------|--------|------|------|
|      | ø    |            | T       | P     | ×      | Ē    | -    |
|      | 01   | . O 32     |         |       |        |      |      |
| •    |      | 1 11 013 0 | 2 49 4. | семен | на ози | мого | pan  |
|      |      | 1 12 310 0 | 2 29 5. | наво  | з верб | блюж | ий п |

#### Рабочая область - область ввода данных.

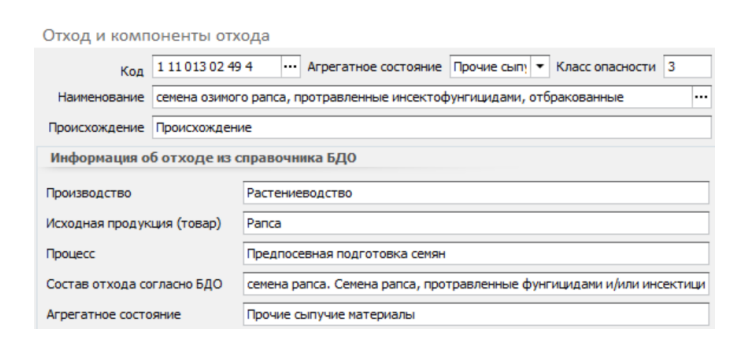

Панель задач - содержит кнопки, которые используются для выполнения определенных команд. Для удобства реализована система всплывающих подсказок: задержите курсор над кнопкой панели инструментов, и всплывающая подсказка сообщит Вам о том, какое действие будет выполнено при нажатии данной кнопки.

#### [ 🛛 🛛 🔚 📴 📋 🖉 Отчет 🖤 Паспорт отхода 🖤 Форма исходных сведений

Табличная часть заполняется пользователем в качестве исходных данных для расчетов и формирования отчетных документов.

|   | Наименование                                                               | Сі, мг/кг  | Содержание, % | Wi      |    | Ki      |
|---|----------------------------------------------------------------------------|------------|---------------|---------|----|---------|
| ۲ | (1,3-Диазин-5-ил)-4-метоксифенил-циклопропилметанол [4-метоксифенил (пирим | <br>100000 | 10            | 215,443 | •• | 464,16  |
|   | (2-Этилгексил)сульфат натрия                                               | <br>250    | 0,025         | 1000 -  | •• | 0,25    |
|   | Трикарбоксиметиламин, натриевая соль                                       | <br>50400  | 5,04          | 215,443 | •• | 233,937 |

Панель навигации по записям таблицы располагается в нижней части того раздела, который содержит таблицу. С помощью кнопок панели навигации выполняются такие основные функции, как переход от записи к записи вперед и назад, быстрый переход к первой или последней записи, добавление новой записи, удаление записи, редактирование содержимого ячейки.

ии и и Компонент 1 из 3 ► ₩ ₩ + - ▲

## Работа со структурой

В верхней части панели находится лента с функциональными кнопками, при нажатии на каждую из которых создается раздел в структуре. К некоторым из них прикреплены списки зависимых разделов/функциональных инструментов для работы с элементами структуры.

Для удобства реализована система всплывающих подсказок: задержите курсор над интересующей кнопкой, и всплывающая подсказка сообщит Вам о том, какое действие будет выполнено при нажатии данной кнопки.

Зависимые блоки структуры можно сворачивать/разворачивать при необходимости, нажатие правой кнопкой по элементу структуры вызывает список связанных с ним разделов/функций:

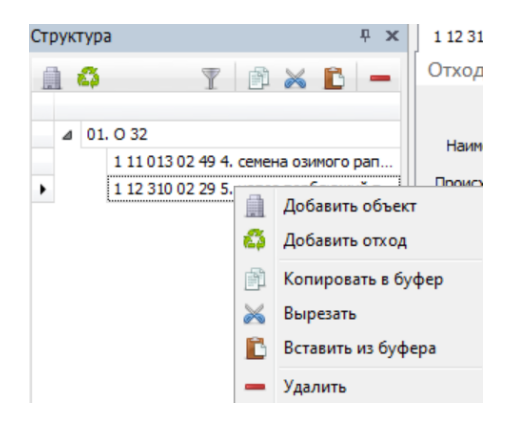

### Работа с панелью задач

На панели присутствует функция для добавления компонента отхода в табличную часть ("Добавить/удалить запись") 🗔 🔲.

Кнопки для выделения элементов табличной части **вчейки**" и "**Выделить по умолчанию**"). "Выделить строки"/"Выделить ячейки" необходимо нажать, чтобы выбрать необходимую область таблицы, "Выделить по умолчанию" - сброс параметров выделения. Клик по выделенной области правой кнопкой открывает меню для редактирования. Также работают горячие клавиши "Ctrl+c" и "Ctrl+v". При этом настроена совместимость с Microsoft Excel - теперь можно скопировать блоки информации в программу "Расчет класса опасности отходов". Новые строки создаются автоматически.

Функция для формирования отчета по расчету класса опасности, создания паспорта опасного отхода и формы исходных сведений.

## Работа с табличной частью

В табличной части доступны к заполнению следующие характеристики компонента отхода: Наименование компонента, Концентрация i-го компонента отхода (Сi,мг/кг), Показатель степени опасности компонента (Ki).

| Наименование | Сі, мг/кг   | Содержание, % | Wi | Ki |
|--------------|-------------|---------------|----|----|
| •            | ••• 1000000 | 100           |    | -  |

## Горячие клавиши

| <ul> <li>Гаральстра.</li> <li>Найти. Показать или скрыть строку поиска по таблице</li> <li>Shift + F3 Автофильтр. Показать или скрыть строку фильтрации по столбцам таблицы</li> <li>F4 Добавить</li> <li>Ctrl + F4 Копировать выделенные ячейки как текст в буфер обмена</li> <li>F6 Переход к следующей таблице (циклический)</li> <li>F7 Вызов диалогового окна «Выбор из справочника»</li> <li>F8 Переход к следующей строке в основной таблице (циклический)</li> <li>Shift + F8 Переход к следующей строке в основной таблице (циклический)</li> <li>F9 Вызов расчётного окна или пересчёт результатов расчёта</li> <li>Ctrl + F9 Перенумеровать источники выделения в расчётном окне</li> <li>Shift + F9 Закрыть данные в таблице в режиме по умолчанию. В этом режиме ячейки табл<br/>с одинаковыми значениями по принадлежности объединяются для улучшения<br/>читабельности данных, а выделенной условно считается только текущая строка</li> <li>F11 Выделять данные в таблице по ячейкам. В этом режиме выделение<br/>производится целыми строками</li> <li>F12 Выделять данные в таблице по ячейкам. В этом режиме выделение может<br/>производится отдельно по каждой ячейке таблицы</li> <li>Ctrl + N Создать новый проект</li> <li>Ctrl + S Сохранить изменения в текущем проекте</li> <li>Ctrl + O Открыть файл проекта</li> </ul>                                               | F1<br>F2        | Справка. Переход на веб-страничку программы на сайте eco-c.ru<br>Параметры                                                                                                    |
|----------------------------------------------------------------------------------------------------|-----------------|----------------------------------------------------------------------------------------------------|
| <ul> <li>Shift + F3 Автофильтр. Показать или скрыть строку поиска по таолице.</li> <li>Shift + F3 Автофильтр. Показать или скрыть строку фильтрации по столбцам таблицы</li> <li>F4 Добавить</li> <li>Ctrl + F4 Копировать выделенные ячейки как текст в буфер обмена</li> <li>F6 Переход к следующей таблице (циклический)</li> <li>F7 Вызов диалогового окна «Выбор из справочника»</li> <li>F8 Переход к следующей строке в основной таблице (циклический)</li> <li>Shift + F8 Переход к предыдущей строке в основной таблице (циклический)</li> <li>F9 Вызов расчётного окна или пересчёт результатов расчёта</li> <li>Ctrl + F9 Перенумеровать источники выделения в расчётном окне</li> <li>Shift + F9 Закрыть расчётное окно</li> <li>F10 Выделять данные в таблице в режиме по умолчанию. В этом режиме ячейки табл<br/>с одинаковыми значениями по принадлежности объединяются для улучшения<br/>читабельности данных, а выделенной условно считается только текущая строка</li> <li>F11 Выделять данные в таблице в построчном режиме. В этом режиме выделение<br/>производится целыми строками</li> <li>F12 Выделять данные в таблице в по ячейкам. В этом режиме выделение может<br/>производиться отдельно по каждой ячейке таблицы</li> <li>Ctrl + N Создать новый проект</li> <li>Ctrl + S Сохранить изменения в текущем проекте</li> <li>Ctrl + O Открыть файл проекта</li> </ul> | F3              |                                                                                                    |
| Sinit + F3       Автофильтр. Показать или скрыть строку фильтрации по столоцам таблицы         F4       Добавить         Ctrl + F4       Копировать выделенные ячейки как текст в буфер обмена         F6       Переход к следующей таблице (циклический)         F7       Вызов диалогового окна «Выбор из справочника»         F8       Переход к следующей строке в основной таблице (циклический)         Shift + F8       Переход к предыдущей строке в основной таблице (циклический)         F9       Вызов расчётного окна или пересчёт результатов расчёта         Ctrl + F9       Перенумеровать источники выделения в расчётном окне         Shift + F9       Закрыть расчётное окно         F10       Выделять данные в таблице в режиме по умолчанию. В этом режиме ячейки табл<br>с одинаковыми значениями по принадлежности объединяются для улучшения<br>читабельности данных, а выделенной условно считается только текущая строка         F11       Выделять данные в таблице в построчном режиме. В этом режиме выделение<br>производится целыми строками         F12       Выделять данные в таблице по ячейкам. В этом режиме выделение может<br>производиться отдельно по каждой ячейке таблицы         Ctrl + N       Создать новый проект         Ctrl + S       Сохранить изменения в текущем проекте         Ctrl + O       Открыть файл проекта                        | 15<br>hift 1 52 |                                                                                                    |
| F4       Добавить         Ctrl + F4       Копировать выделенные ячейки как текст в буфер обмена         F6       Переход к следующей таблице (циклический)         F7       Вызов диалогового окна «Выбор из справочника»         F8       Переход к следующей строке в основной таблице (циклический)         Shift + F8       Переход к предыдущей строке в основной таблице (циклический)         F9       Вызов расчётного окна или пересчёт результатов расчёта         Ctrl + F9       Перенумеровать источники выделения в расчётном окне         Shift + F9       Закрыть расчётное окно         F10       Выделять данные в таблице в режиме по умолчанию. В этом режиме ячейки табл с одинаковыми значениями по принадлежности объединяются для улучшения читабельности данных, а выделенной условно считается только текущая строка         F11       Выделять данные в таблице в построчном режиме. В этом режиме выделение производится целыми строками         F12       Выделять данные в таблице по ячейкам. В этом режиме выделение может производиться отдельно по каждой ячейке таблицы         Ctrl + N       Создать новый проект         Ctrl + S       Сохранить изменения в текущем проекте         Ctrl + O       Открыть файл проекта                                                                                                    |                 | Автофильтр. Показать или скрыть строку фильтрации по столоцам таолицы                                                                                                    |
| Ctrl + F4Копировать выделенные ячейки как текст в буфер обменаF6Переход к следующей таблице (циклический)F7Вызов диалогового окна «Выбор из справочника»F8Переход к следующей строке в основной таблице (циклический)Shift + F8Переход к предыдущей строке в основной таблице (циклический)F9Вызов расчётного окна или пересчёт результатов расчётаCtrl + F9Перенумеровать источники выделения в расчётном окнеShift + F9Закрыть расчётное окноF10Выделять данные в таблице в режиме по умолчанию. В этом режиме ячейки табл<br>с одинаковыми значениями по принадлежности объединяются для улучшения<br>читабельности данных, а выделенной условно считается только текущая строкаF11Выделять данные в таблице в построчном режиме. В этом режиме выделение<br>производится целыми строкамиF12Выделять данные в таблице по ячейкам. В этом режиме выделение может<br>производится отдельно по каждой ячейке таблицыCtrl + NСоздать новый проект<br>Ситl + SCtrl + SСохранить изменения в текущем проекте<br>Сtrl + O                                                                                                    | F4              | Добавить                                                                                                    |
| F6Переход к следующей таблице (циклический)F7Вызов диалогового окна «Выбор из справочника»F8Переход к следующей строке в основной таблице (циклический)Shift + F8Переход к предыдущей строке в основной таблице (циклический)F9Вызов расчётного окна или пересчёт результатов расчётаCtrl + F9Перенумеровать источники выделения в расчётном окнеShift + F9Закрыть расчётное окноF10Выделять данные в таблице в режиме по умолчанию. В этом режиме ячейки табл<br>с одинаковыми значениями по принадлежности объединяются для улучшения<br>читабельности данных, а выделенной условно считается только текущая строкаF11Выделять данные в таблице в построчном режиме. В этом режиме выделение<br>производится целыми строкамиF12Выделять данные в таблице по ячейкам. В этом режиме выделение может<br>производится отдельно по каждой ячейке таблицыCtrl + NСоздать новый проект<br>Ситl + SCtrl + OОткрыть файл проекта                                                                                                    | Ctrl + F4       | Копировать выделенные ячейки как текст в буфер обмена                                                                                                    |
| F7Вызов диалогового окна «Выбор из справочника»F8Переход к следующей строке в основной таблице (циклический)Shift + F8Переход к предыдущей строке в основной таблице (циклический)F9Вызов расчётного окна или пересчёт результатов расчётаCtrl + F9Перенумеровать источники выделения в расчётном окнеShift + F9Закрыть расчётное окноF10Выделять данные в таблице в режиме по умолчанию. В этом режиме ячейки табл<br>с одинаковыми значениями по принадлежности объединяются для улучшения<br>читабельности данных, а выделенной условно считается только текущая строкаF11Выделять данные в таблице в построчном режиме. В этом режиме выделение<br>производится целыми строкамиF12Выделять данные в таблице по ячейкам. В этом режиме выделение может<br>производится отдельно по каждой ячейке таблицыCtrl + NСоздать новый проект<br>Сtrl + SCtrl + SСохранить изменения в текущем проекте<br>Сtrl + O                                                                                                    | F6              | Переход к следующей таблице (циклический)                                                                                                    |
| F8Переход к следующей строке в основной таблице (циклический)Shift + F8Переход к предыдущей строке в основной таблице (циклический)F9Вызов расчётного окна или пересчёт результатов расчётаCtrl + F9Перенумеровать источники выделения в расчётном окнеShift + F9Закрыть расчётное окноF10Выделять данные в таблице в режиме по умолчанию. В этом режиме ячейки табл<br>с одинаковыми значениями по принадлежности объединяются для улучшения<br>читабельности данных, а выделенной условно считается только текущая строкаF11Выделять данные в таблице в построчном режиме. В этом режиме выделение<br>производится целыми строкамиF12Выделять данные в таблице по ячейкам. В этом режиме выделение может<br>производиться отдельно по каждой ячейке таблицыCtrl + NСоздать новый проектCtrl + SСохранить изменения в текущем проекте<br>Сtrl + OCtrl + OОткрыть файл проекта                                                                                                    | F7              | Вызов диалогового окна «Выбор из справочника»                                                                                                    |
| Shift + F8Переход к предыдущей строке в основной таблице (циклический)F9Вызов расчётного окна или пересчёт результатов расчётаCtrl + F9Перенумеровать источники выделения в расчётном окнеShift + F9Закрыть расчётное окноF10Выделять данные в таблице в режиме по умолчанию. В этом режиме ячейки табл<br>с одинаковыми значениями по принадлежности объединяются для улучшения<br>читабельности данных, а выделенной условно считается только текущая строкаF11Выделять данные в таблице в построчном режиме. В этом режиме выделение<br>производится целыми строкамиF12Выделять данные в таблице по ячейкам. В этом режиме выделение может<br>производиться отдельно по каждой ячейке таблицыCtrl + NСоздать новый проектCtrl + SСохранить изменения в текущем проекте<br>Сtrl + O                                                                                                    | F8              | Переход к следующей строке в основной таблице (циклический)                                                                                                    |
| F9Вызов расчётного окна или пересчёт результатов расчётаCtrl + F9Перенумеровать источники выделения в расчётном окнеShift + F9Закрыть расчётное окноF10Выделять данные в таблице в режиме по умолчанию. В этом режиме ячейки табл<br>с одинаковыми значениями по принадлежности объединяются для улучшения<br>читабельности данных, а выделенной условно считается только текущая строкаF11Выделять данные в таблице в построчном режиме. В этом режиме выделение<br>производится целыми строкамиF12Выделять данные в таблице по ячейкам. В этом режиме выделение может<br>производиться отдельно по каждой ячейке таблицыCtrl + NСоздать новый проект<br>Сtrl + SCtrl + OОткрыть файл проекта                                                                                                    | bift + F8       | Переход к предыдущей строке в основной таблице (циклический)                                                                                                    |
| Ctrl + F9Перенумеровать источники выделения в расчётном окнеShift + F9Закрыть расчётное окноF10Выделять данные в таблице в режиме по умолчанию. В этом режиме ячейки табл<br>с одинаковыми значениями по принадлежности объединяются для улучшения<br>читабельности данных, а выделенной условно считается только текущая строкаF11Выделять данные в таблице в построчном режиме. В этом режиме выделение<br>производится целыми строкамиF12Выделять данные в таблице по ячейкам. В этом режиме выделение может<br>производиться отдельно по каждой ячейке таблицыCtrl + NСоздать новый проект<br>Сtrl + SCtrl + OОткрыть файл проекта                                                                                                    | F9              | Вызов расчётного окна или пересчёт результатов расчёта                                                                                                    |
| Shift + F9Закрыть расчётное окноF10Выделять данные в таблице в режиме по умолчанию. В этом режиме ячейки табл<br>с одинаковыми значениями по принадлежности объединяются для улучшения<br>читабельности данных, а выделенной условно считается только текущая строкаF11Выделять данные в таблице в построчном режиме. В этом режиме выделение<br>производится целыми строкамиF12Выделять данные в таблице по ячейкам. В этом режиме выделение может<br>производиться отдельно по каждой ячейке таблицыCtrl + NСоздать новый проект<br>Сохранить изменения в текущем проекте<br>Открыть файл проекта                                                                                                    | Ctrl + F9       | Перенумеровать источники выделения в расчётном окне                                                                                                    |
| F10Выделять данные в таблице в режиме по умолчанию. В этом режиме ячейки табл<br>с одинаковыми значениями по принадлежности объединяются для улучшения<br>читабельности данных, а выделенной условно считается только текущая строкаF11Выделять данные в таблице в построчном режиме. В этом режиме выделение<br>производится целыми строкамиF12Выделять данные в таблице по ячейкам. В этом режиме выделение может<br>производиться отдельно по каждой ячейке таблицыCtrl + NСоздать новый проект<br>Сохранить изменения в текущем проекте<br>Открыть файл проекта                                                                                                    | Shift + F9      | Закрыть расчётное окно                                                                                                    |
| F11Выделять данные в таблице в построчном режиме. В этом режиме выделение<br>производится целыми строкамиF12Выделять данные в таблице по ячейкам. В этом режиме выделение может<br>производиться отдельно по каждой ячейке таблицыCtrl + NСоздать новый проектCtrl + SСохранить изменения в текущем проектеCtrl + OОткрыть файл проекта                                                                                                    | F10             | Выделять данные в таблице в режиме по умолчанию. В этом режиме ячейки таблице<br>с одинаковыми значениями по принадлежности объединяются для улучшения<br>читабельности данных, а выделенной условно считается только текущая строка |
| F12Выделять данные в таблице по ячейкам. В этом режиме выделение может<br>производиться отдельно по каждой ячейке таблицыCtrl + NСоздать новый проектCtrl + SСохранить изменения в текущем проектеCtrl + OОткрыть файл проекта                                                                                                    | F11             | Выделять данные в таблице в построчном режиме. В этом режиме выделение производится целыми строками                                                                                                    |
| Ctrl + NСоздать новый проектCtrl + SСохранить изменения в текущем проектеCtrl + OОткрыть файл проекта                                                                                                    | F12             | Выделять данные в таблице по ячейкам. В этом режиме выделение может<br>производиться отдельно по каждой ячейке таблицы                                                                                                    |
| Ctrl + SСохранить изменения в текущем проектеCtrl + OОткрыть файл проекта                                                                                                    | Ctrl + N        | Создать новый проект                                                                                                    |
| <b>Ctrl + О</b> Открыть файл проекта                                                                                                    | Ctrl + S        | Сохранить изменения в текущем проекте                                                                                                    |
|                                                                                                    | Ctrl + O        | Открыть файл проекта                                                                                                    |
| Ctrl + C Копировать содержимое ячеек таблицы в буфер обмена                                                                                                    | Ctrl + C        | Копировать содержимое ячеек таблицы в буфер обмена                                                                                                    |
| Ctrl + X Вырезать содержимое ячеек таблицы в буфер обмена                                                                                                    | Ctrl + X        | Вырезать содержимое ячеек таблицы в буфер обмена                                                                                                    |
| <b>Ctrl + V</b> Вставить содержимое из буфера обмена в ячейки таблицы                                                                                                    | Ctrl + V        | Вставить содержимое из буфера обмена в ячейки таблицы                                                                                                    |

Особенности выделения данных в таблице: при зажатой клавише **Shift** можно выделять данные сразу диапазоном от места начала выделения до места его окончания, а при зажатой клавише **Ctrl** – добавлять/удалять новые области данных к уже имеющемуся выбору.

## Разработчик

### ООО «ЭКОцентр»

Адрес: 394049, г. Воронеж, Рабочий пр., 101 Телефон/факс: (473) 250-22-50 Адрес электронной почты: <u>info@eco-c.ru</u> Интернет сайт: www.eco-c.ru

При возникновении вопросов по работе с нашей программой Вы можете обратиться в Службу технической поддержки, на сайте eco-c.ru или по электронной почте <u>support@eco-c.ru</u>. Лучше всего завести вопрос в <u>центре вопросов и ответов</u>. Для обладателей расширенной лицензии возможна также связь по телефону. Мы в кратчайшие сроки постараемся Вам ответить.

Служба технической поддержки «ЭКОцентр» оказывает самый широкий спектр услуг по сопровождению и направлена на обеспечение стабильной и бесперебойной работы наших программных средств! В соответствии с лицензионным договором пользователь может получать консультации по программному обеспечению и методическим вопросам его использования, вносить предложения по исправлениям, скачивать обновления.

Мы уверены, что в зависимости от ваших потребностей, вы сможете выбрать необременительный вариант поддержки, достаточный именно для вас. Мы предлагаем не только консалтинговые услуги и техническую поддержку, но также предоставляем методические консультации от ведущих специалистов-разработчиков природоохранной документации, что позволит максимально быстро и продуктивно овладеть всеми возможностями наших программных продуктов и подготовить профессиональный отчет с учетом всех предъявляемых требований. Специалисты компании работают ежедневно с понедельника по пятницу с 9:00 до 17:00. Более подробную информацию о предоставлении услуг по технической поддержке, а также о стоимости отдельных типов лицензий, можно узнать на сайте, <u>www.eco-c.ru</u> раздел Программы и сервисы → Техническая поддержка.